## **Création d'une VM sur Proxmox**

## 1. Création de la machine virtuelle.

Pour créer une nouvelle VM, il suffit de cliquer sur

|--|

## On obtient cette fenêtre :

| Créer: Machine Virtuelle                                      | $\otimes$                        |                                      |
|---------------------------------------------------------------|----------------------------------|--------------------------------------|
| Général OS Système Disque Dur CPU                             | Mémoire Réseau Confirmation      | Général: Ici, on peut donc entrer    |
| Nœud: v                                                       | Pool de                          | le nom de la machine et son id.      |
| VM ID: 103                                                    | ressource:                       |                                      |
| Nom:                                                          |                                  |                                      |
| Aide                                                          | Avancé 🗌 Retour Suivant          |                                      |
| Créer: Machine Virtuelle<br>Général OS Système Disque Dur CPU | ⊗<br>Mémoire Réseau Confirmation | <b>OS</b> : On choisit ensuite l'iso |
| Utiliser une image de disque (ISO)                            | OS invité:                       | d'installation pour l'os et le type  |
| Stockage: local                                               | Type: Linux ~                    | d'os                                 |
| Image ISO: debian-10 5 0-amd64-DVD-1 is                       | Version: 5 x - 2 6 Kernel V      | d 03.                                |
| Utiliser le lecteur CD/DVD de l'hôte                          |                                  |                                      |
| ⊖ Aucun media                                                 |                                  |                                      |
|                                                               |                                  |                                      |

| Créer: Machine Virtuelle   |                          |            |          |        |                  |         |  |  |
|----------------------------|--------------------------|------------|----------|--------|------------------|---------|--|--|
| Général OS                 | Système Disque Dur       | CPU        | Mémoire  | Réseau | Confirmation     |         |  |  |
| Bus/Device:                | SCSI V 0                 | 0          | Cache:   | Défau  | it (Aucun cache) | $\sim$  |  |  |
| Contrôleur SCSI:           | VirtIO SCSI              |            | Discard: |        |                  |         |  |  |
| Stockage:                  | local-lvm                | $\sim$     |          |        |                  |         |  |  |
| Taille du disque<br>(GiB): | 32                       | $\bigcirc$ |          |        |                  |         |  |  |
|                            | Image disque brute (raw) |            |          |        |                  |         |  |  |
|                            |                          |            |          |        |                  |         |  |  |
| Aide                       |                          |            |          | ,      | Avancé 🗌 Retour  | Suivant |  |  |

**Disque dur:** On configure ensuite le disque dur virtuel. On le type de Bus (SATA, IDE, SCSI), l'emplacement du disque et sa taille.

Créer: Machine Virtuelle CPU: Permet de définir la Général OS Système Disque Dur CPU Mémoire Réseau Confirmation quantité de ressources 1 Sockets: Type: 1 Total coeurs: processeur à allouer à la VM. Cœurs: 1 Aide Avancé Retour Suivant С

| 9 N | $\otimes$  |                 |        |         |     |            | tuelle  | hine Vir | Creer: Mac |
|-----|------------|-----------------|--------|---------|-----|------------|---------|----------|------------|
| a   |            | Confirmation    | Réseau | Mémoire | CPU | Disque Dur | Système | OS       | Général    |
| a   |            |                 |        |         | 0   | 3          | 2044    | iB):     | Mémoire (M |
|     | ur Suivant | Avancé 🗌 Retour | ļ      |         |     |            |         |          | Aide       |

Mémoire: Permet de définir la quantité de mémoire ram à allouer à la VM.

| Général    | OS           | Système  | Disque Dur | CPU        | Mémoire Ré   | éseau Confirmation      |        |
|------------|--------------|----------|------------|------------|--------------|-------------------------|--------|
| Aucun péri | phériqu      | e réseau |            |            |              |                         |        |
| Bridge:    | vm           | br0      |            | $\sim$     | Modèle:      | VirtIO (paravirtualisé) | $\sim$ |
| Tag VLAN:  | no           | VLAN     |            | $\bigcirc$ | Adresse MAC: | auto                    |        |
| Parefeu:   | $\checkmark$ |          |            |            |              |                         |        |
|            |              |          |            |            |              |                         |        |
|            |              |          |            |            |              |                         |        |
|            |              |          |            |            |              |                         |        |
|            |              |          |            |            |              |                         |        |
|            |              |          |            |            |              |                         |        |
|            |              |          |            |            |              |                         |        |
|            |              |          |            |            |              |                         |        |
|            |              |          |            |            |              |                         |        |
|            |              |          |            |            |              |                         |        |

**Réseau:** Permet de définir les paramètres de la carte réseau.

## 2. Paramétrage supplémentaire de la machine virtuelle.

Pour modifier ou ajouter des éléments à la VM, on se rend dans l'onglet **Matériel** de la VM.

| Machine Virtuelle 103 sur le nœud pve |                       |                           |                       |  |                                                                    |  |  |  |  |
|---------------------------------------|-----------------------|---------------------------|-----------------------|--|--------------------------------------------------------------------|--|--|--|--|
|                                       | Résumé                | Ajouter V Supprimer Édite |                       |  | er Re-dimensionner le disque Déplacer le disque Revenir en arrière |  |  |  |  |
| >_                                    | Console               | 🚥 Mémoire                 |                       |  | 2.00 GiB                                                           |  |  |  |  |
| Ţ                                     | Matériel              | ۲                         | Processeurs           |  | 1 (1 sockets, 1 cores)                                             |  |  |  |  |
| ٠                                     | Cloud-Init            |                           | BIOS                  |  | Défaut (SeaBIOS)                                                   |  |  |  |  |
| ø                                     | Options               | Ţ                         | Affichage             |  | Défaut                                                             |  |  |  |  |
| :=                                    | Historique des tâches | 📽 Machine                 |                       |  | Défaut (i440fx)                                                    |  |  |  |  |
| _                                     | Manitaur              | 9                         | Contrôleur SCSI       |  | VirtIO SCSI                                                        |  |  |  |  |
| •                                     | woniteur              | 0                         | Lecteur CD/DVD (ide2) |  | local:iso/debian-10.5.0-amd64-DVD-1.iso,media=cdrom                |  |  |  |  |
| B                                     | Sauvegarde            | ₿                         | Disque Dur (scsi0)    |  | local-lvm:vm-103-disk-0,size=32G                                   |  |  |  |  |
| t3                                    | Réplication           | ≓                         | Carte réseau (net0)   |  | virtio=F2:B8:DE:54:97:F4,bridge=vmbr0,firewall=1,rate=0            |  |  |  |  |
| Э                                     | Snapshots             |                           |                       |  |                                                                    |  |  |  |  |
| U                                     | Parefeu 🕨             |                           |                       |  |                                                                    |  |  |  |  |
| ſ                                     | Permissions           |                           |                       |  |                                                                    |  |  |  |  |

D'ici, on peut ajouter des connexions : Disques dur, lecteur CD/DVD, cartes réseau, ...